## 検査登録手数料改定に伴う extremeの設定変更

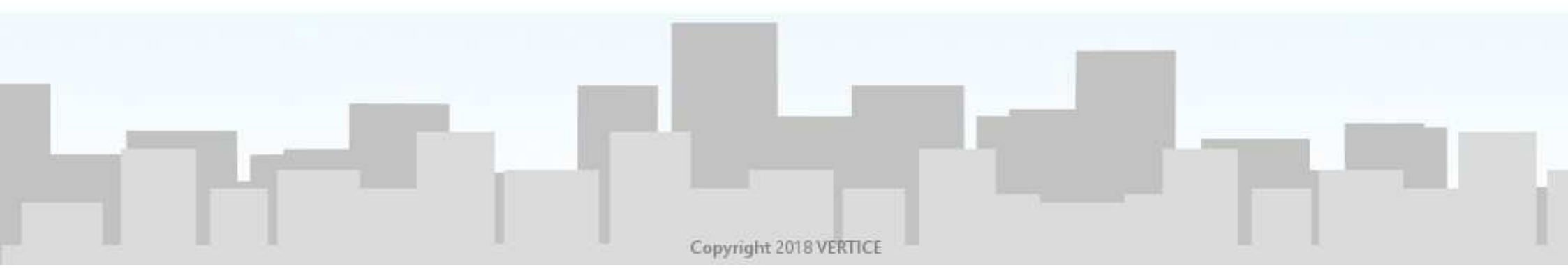

## 令和5年1月より検査手続きに関する手数料が値上げされます。

| 継続検査手数料の新旧比較表 |         |          |       |       |       |       |       |
|---------------|---------|----------|-------|-------|-------|-------|-------|
|               |         | ~令和4年12月 |       |       | 新手数料  |       |       |
|               |         | 国/軽検協    | 自動車機構 | 合計金額  | 国/軽検協 | 自動車機構 | 合計金額  |
| 持込検査          | 普通車     | 400      | 1,800 | 2,200 | 500   | 1,800 | 2,300 |
|               | 小型車     |          | 1,700 | 2,100 |       | 1,700 | 2,200 |
|               | 小型車(2輪) |          | 1,300 | 1,700 |       | 1,300 | 1,800 |
|               | 大型特殊車   |          | 1,400 | 1,800 |       | 1,400 | 1,900 |
|               | 軽自動車    | 1,400    | 400   | 1,800 | 1,800 | 4,000 | 2,200 |
| 指定整備          | 普通車     | 1,200    | 400   | 1,600 | 1,400 | 400   | 1,800 |
|               | 小型車     |          |       |       |       |       |       |
|               | 小型車(2輪) | 1,100    | -     | 1,100 | 1,200 | _     | 1,200 |
|               | 大型特殊車   | 1,200    | -     | 1,200 | 1,400 | _     | 1,400 |
|               | 軽自動車    | 1,100    | 400   | 1,500 | 1,400 | 400   | 1,800 |

※詳しくは専門機関HPをご参照ください。

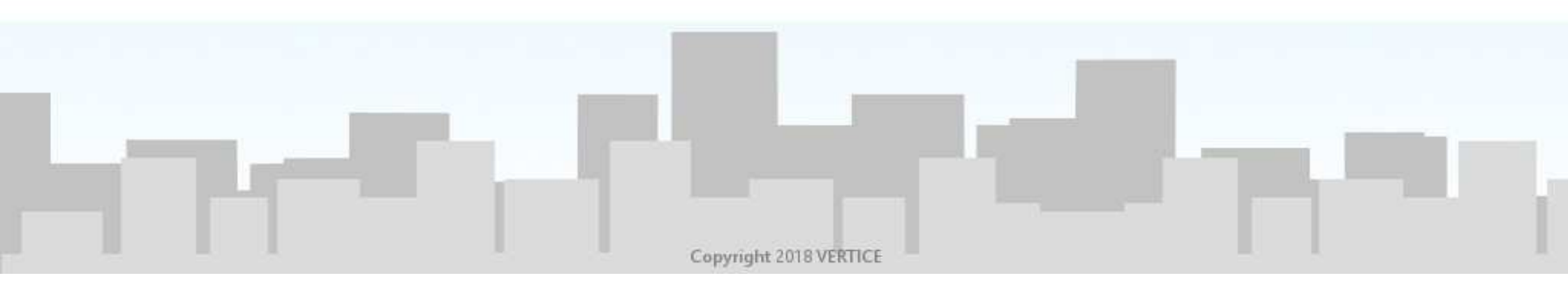

## 継続検査等における<br/> 検査登録手数料の変更方法をご説明します。<br/> 設定変更にかかる時間:約2分

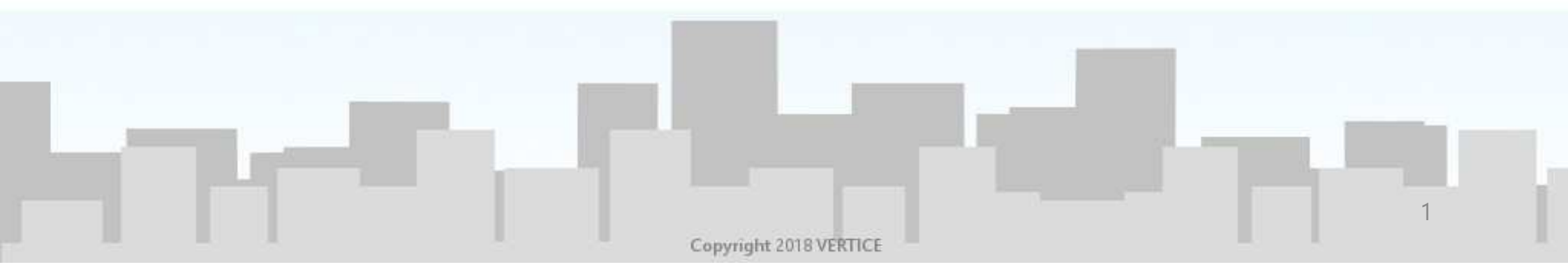

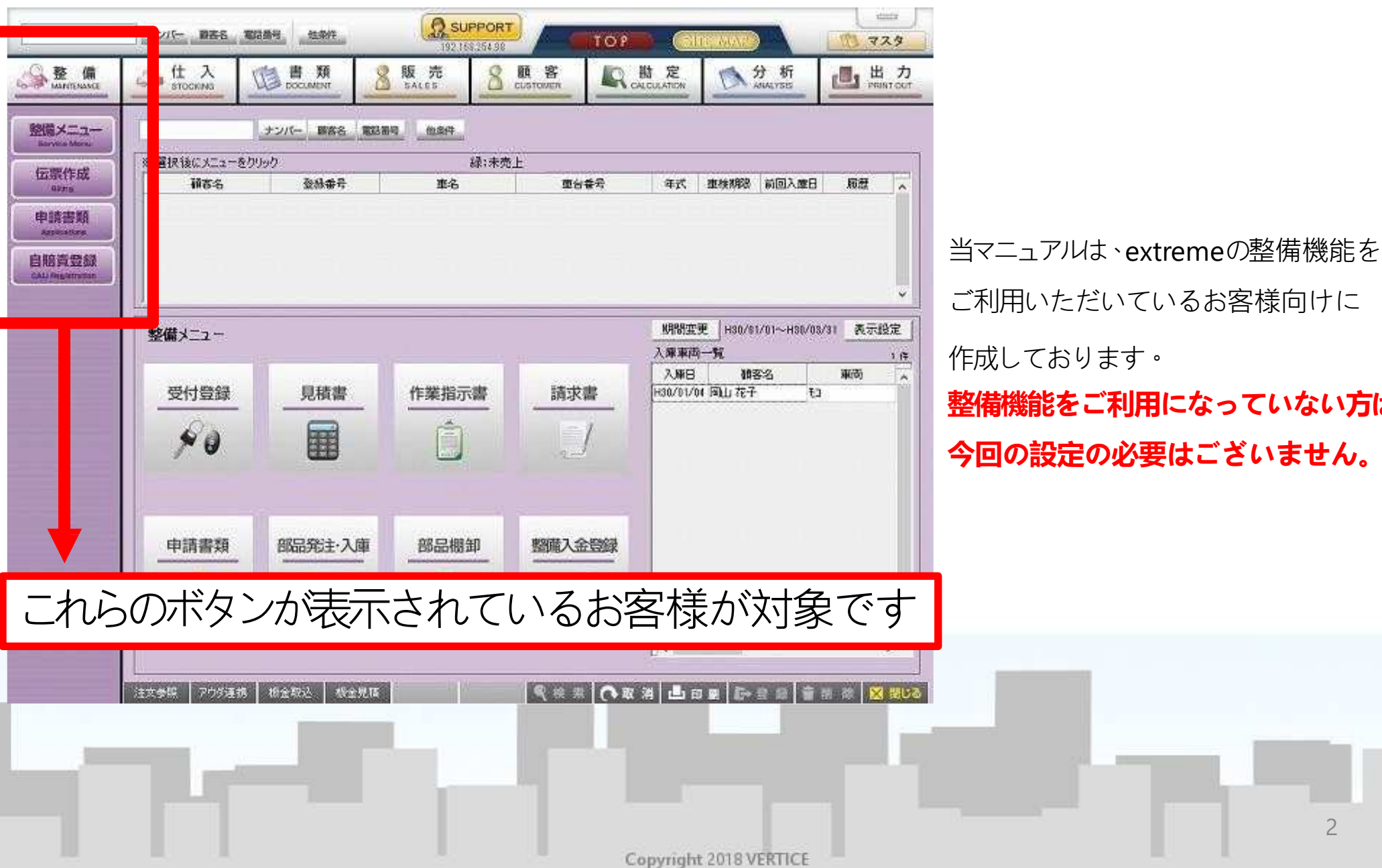

ご利用いただいているお客様向けに 作成しております。 整備機能をご利用になっていない方は、

今回の設定の必要はございません。

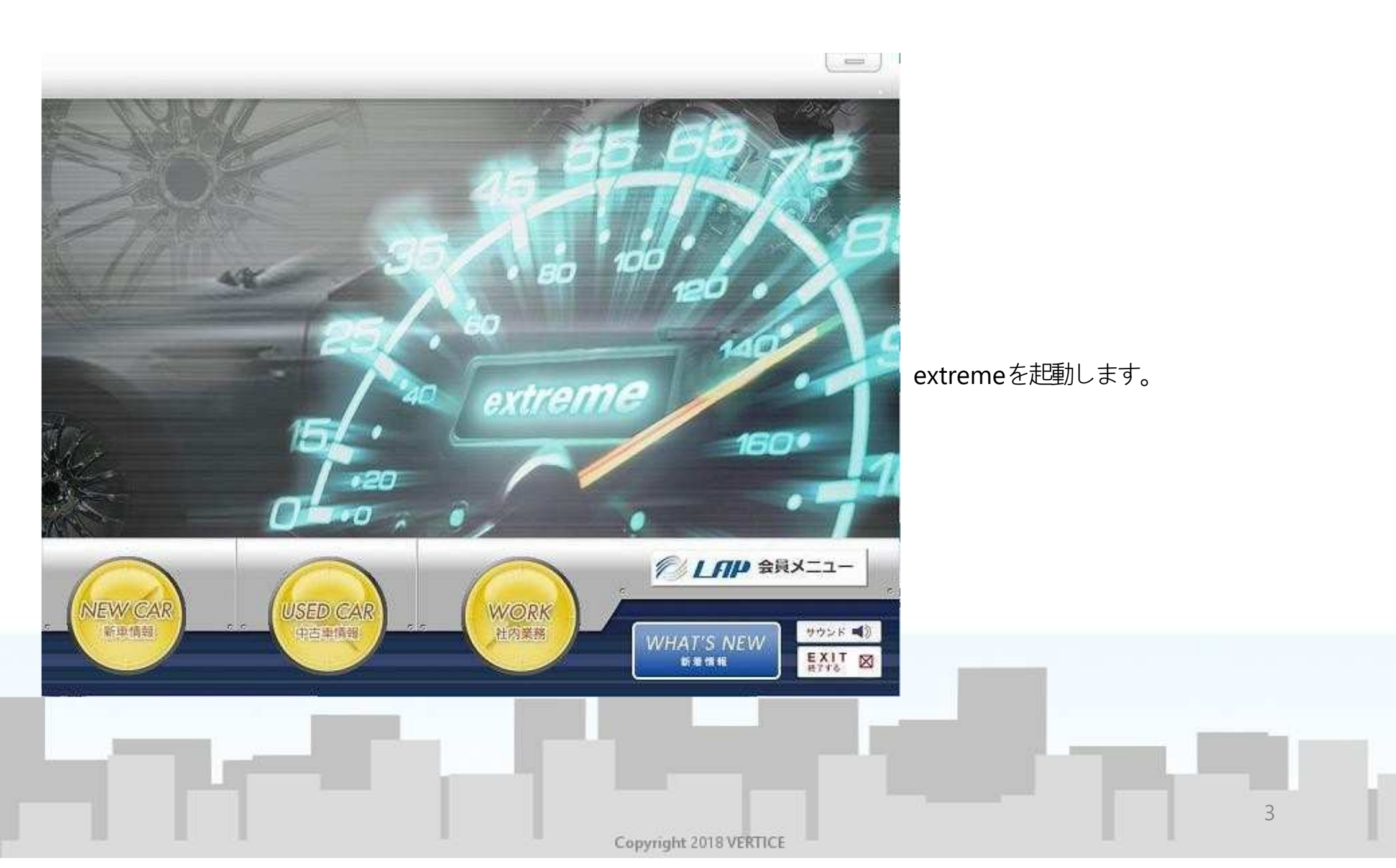

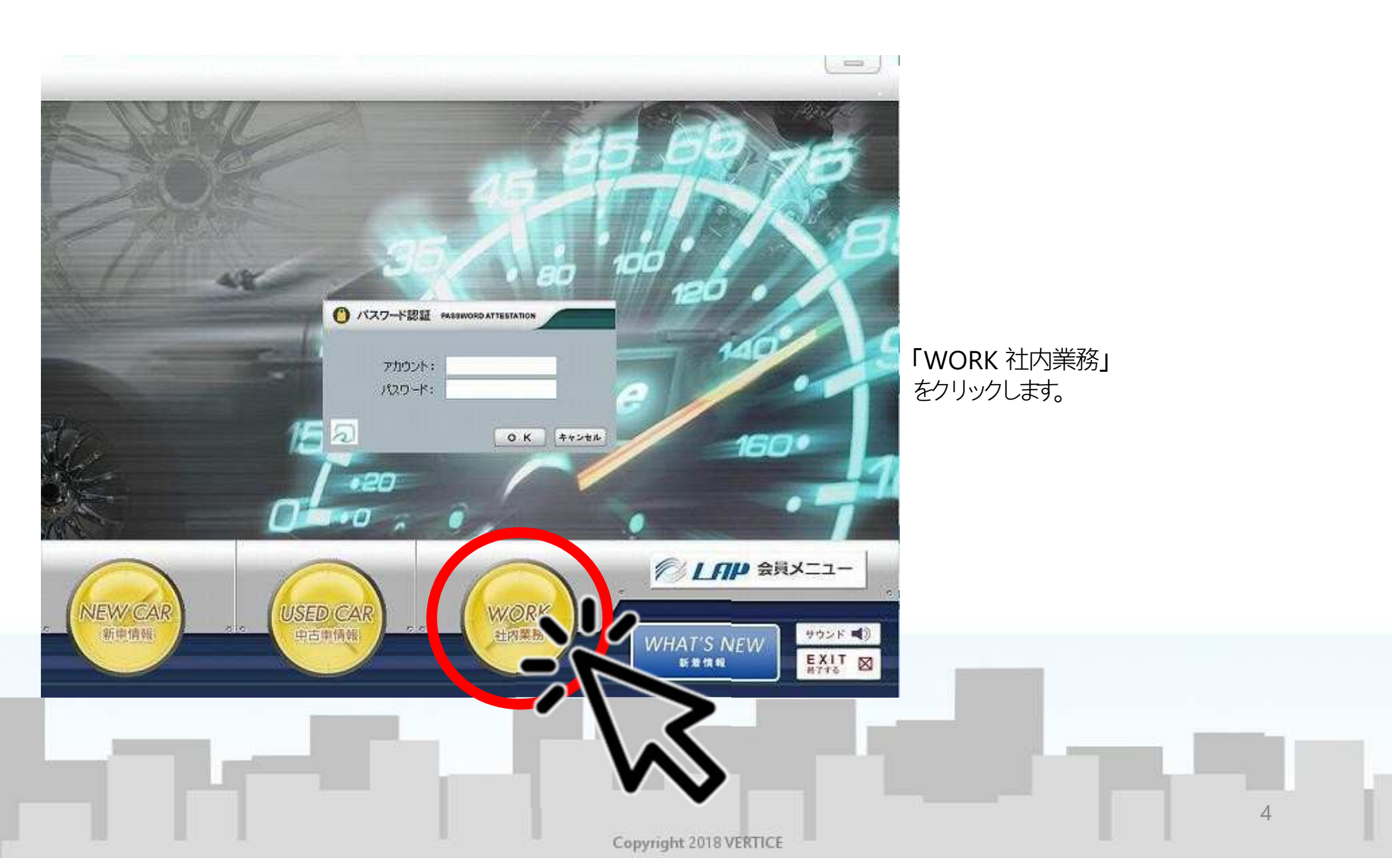

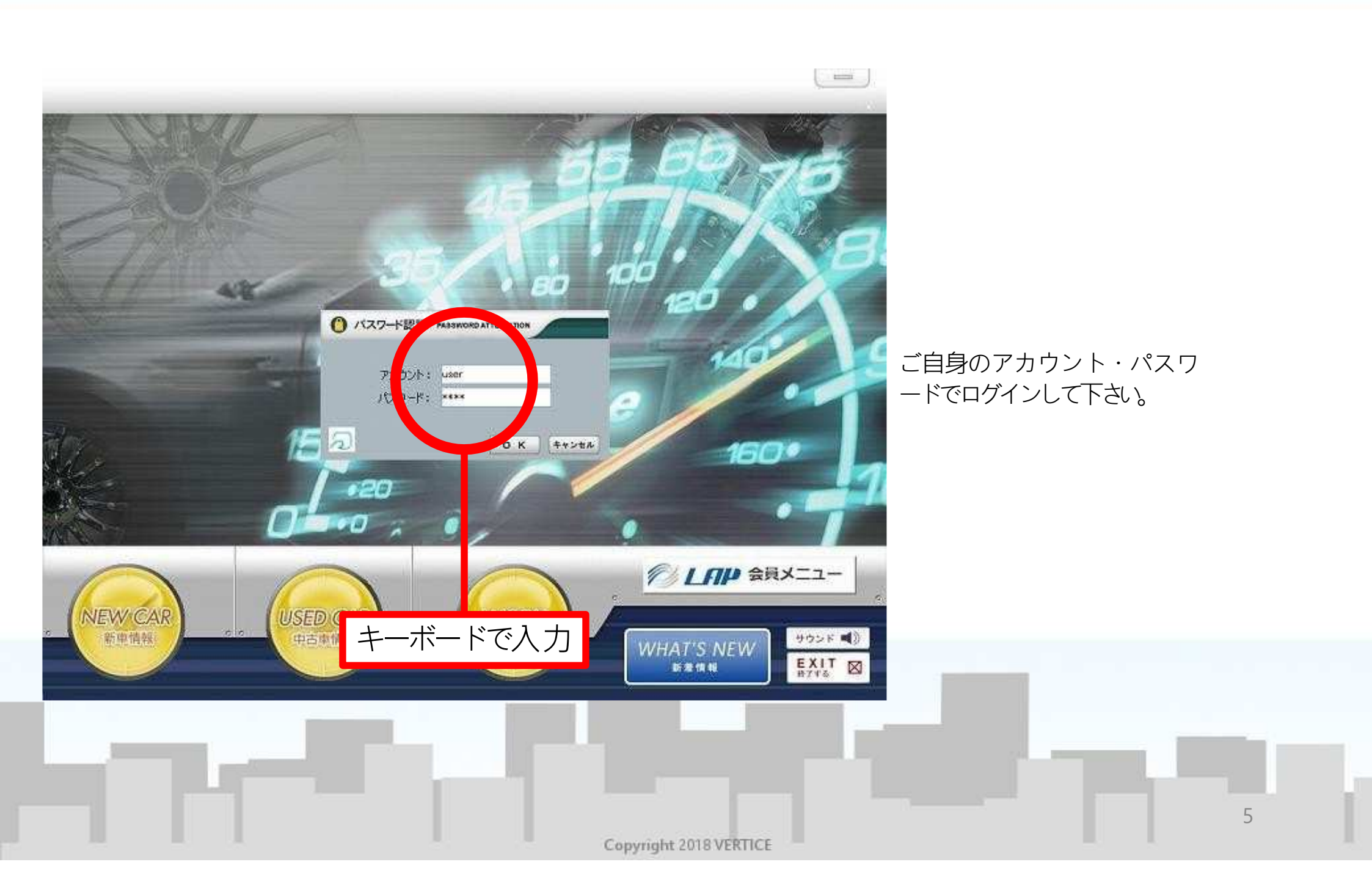

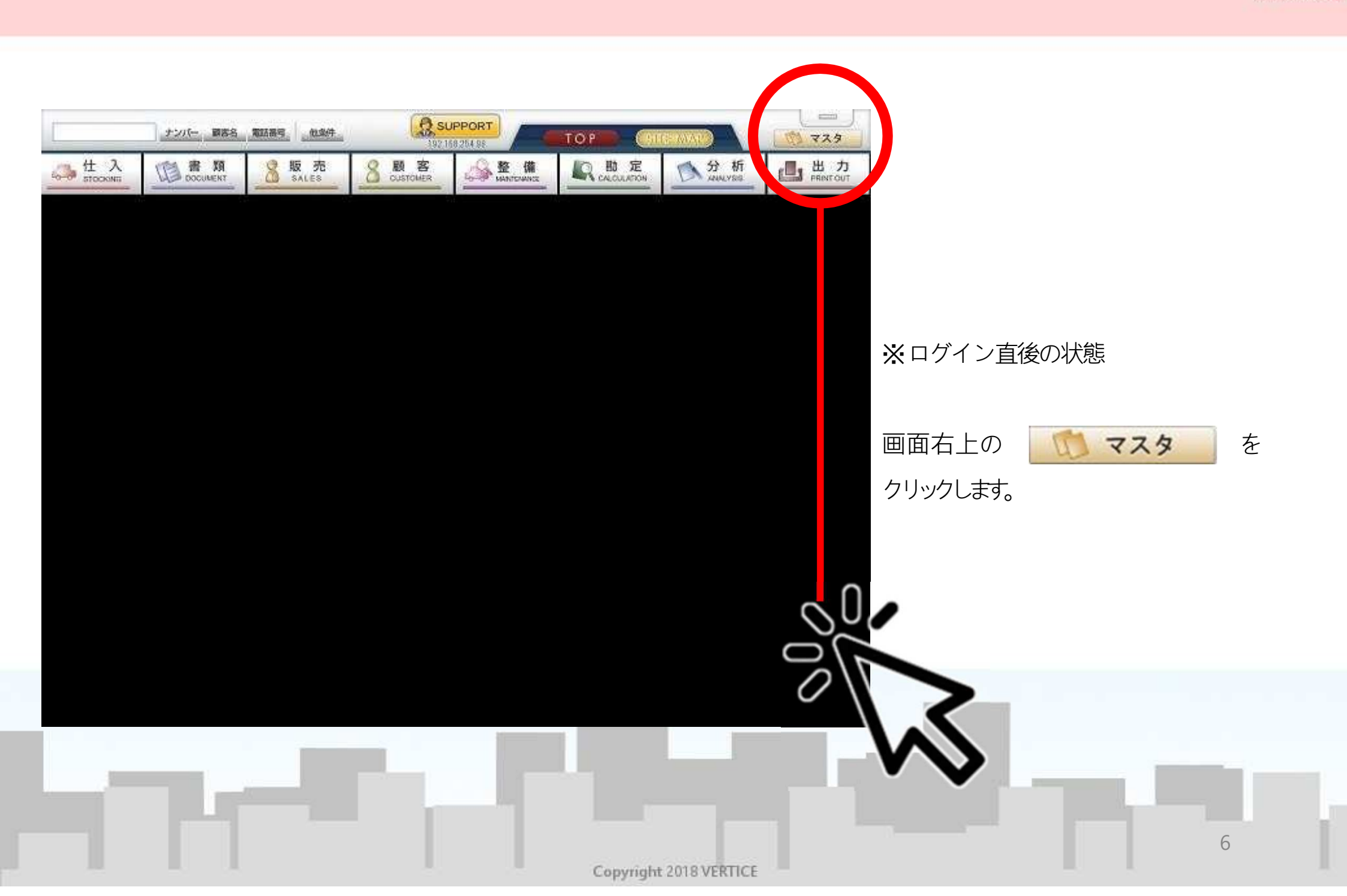

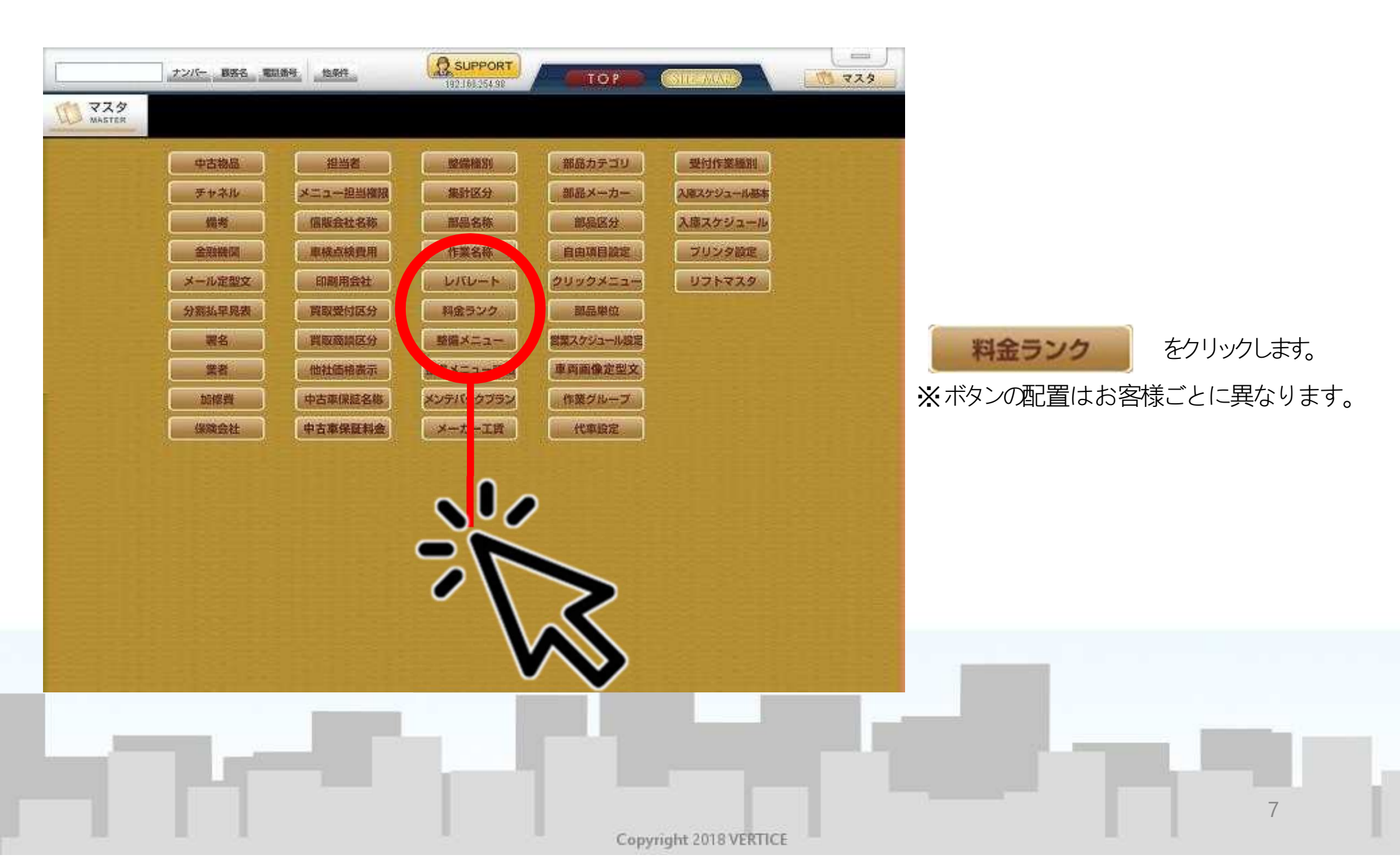

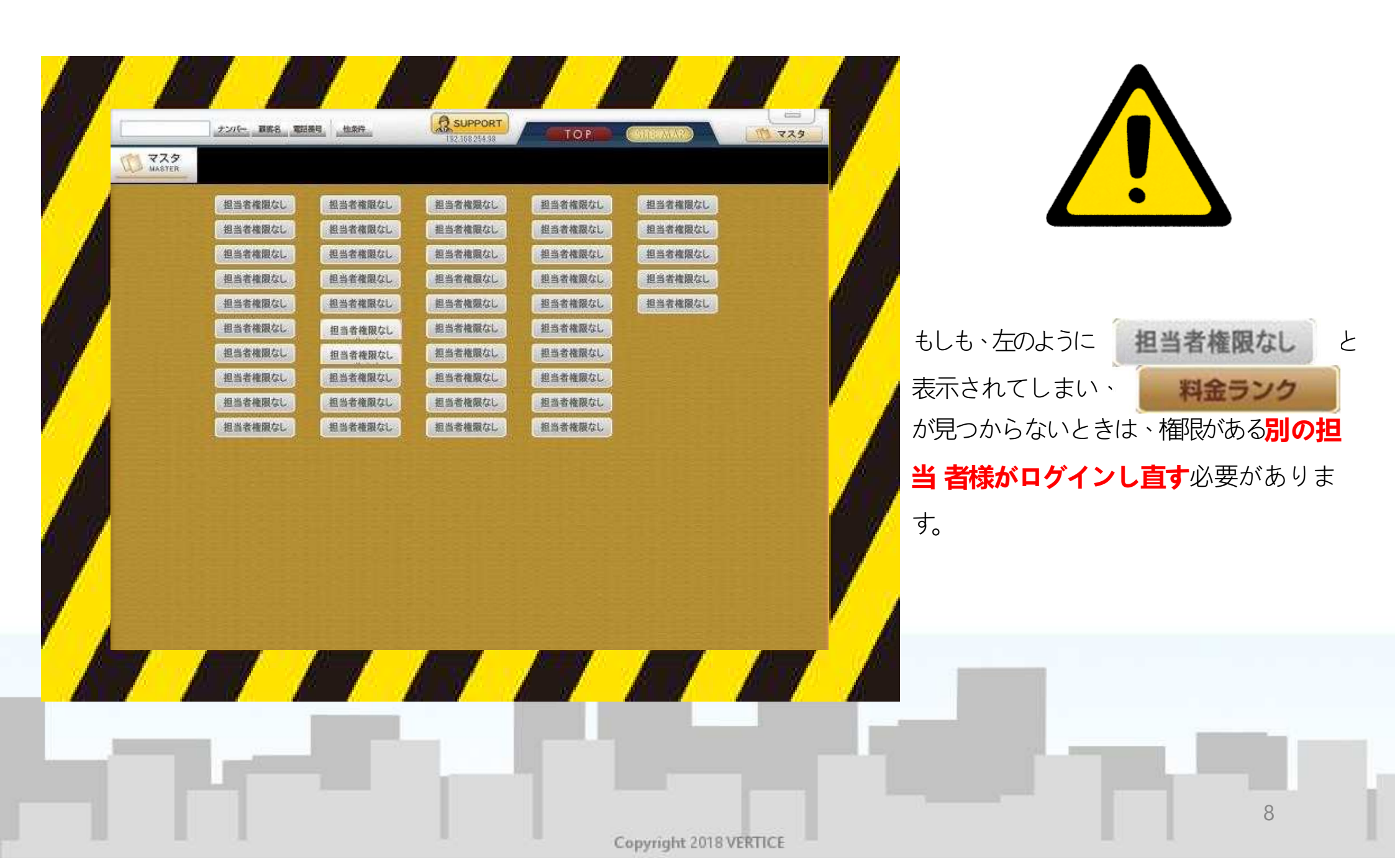

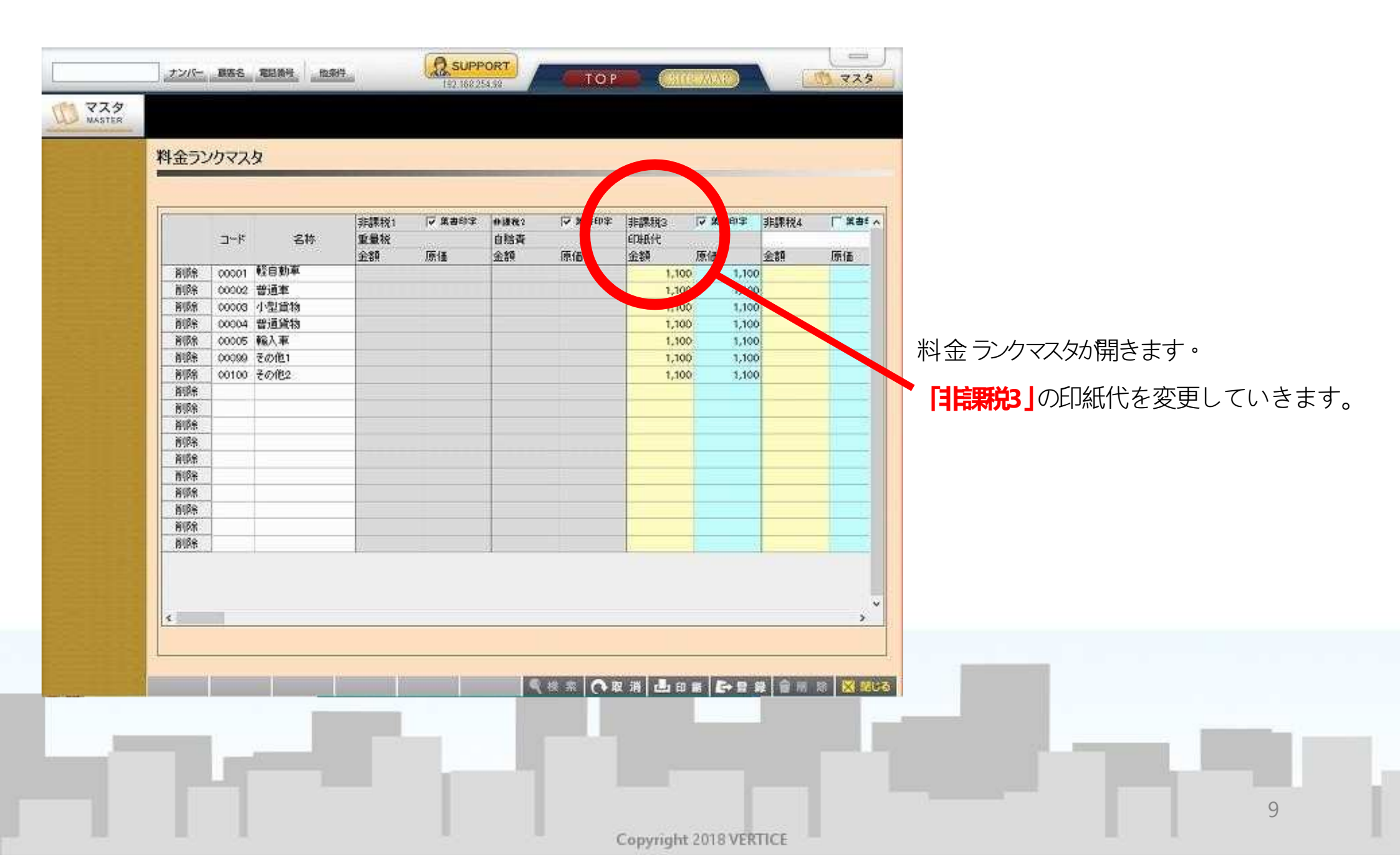

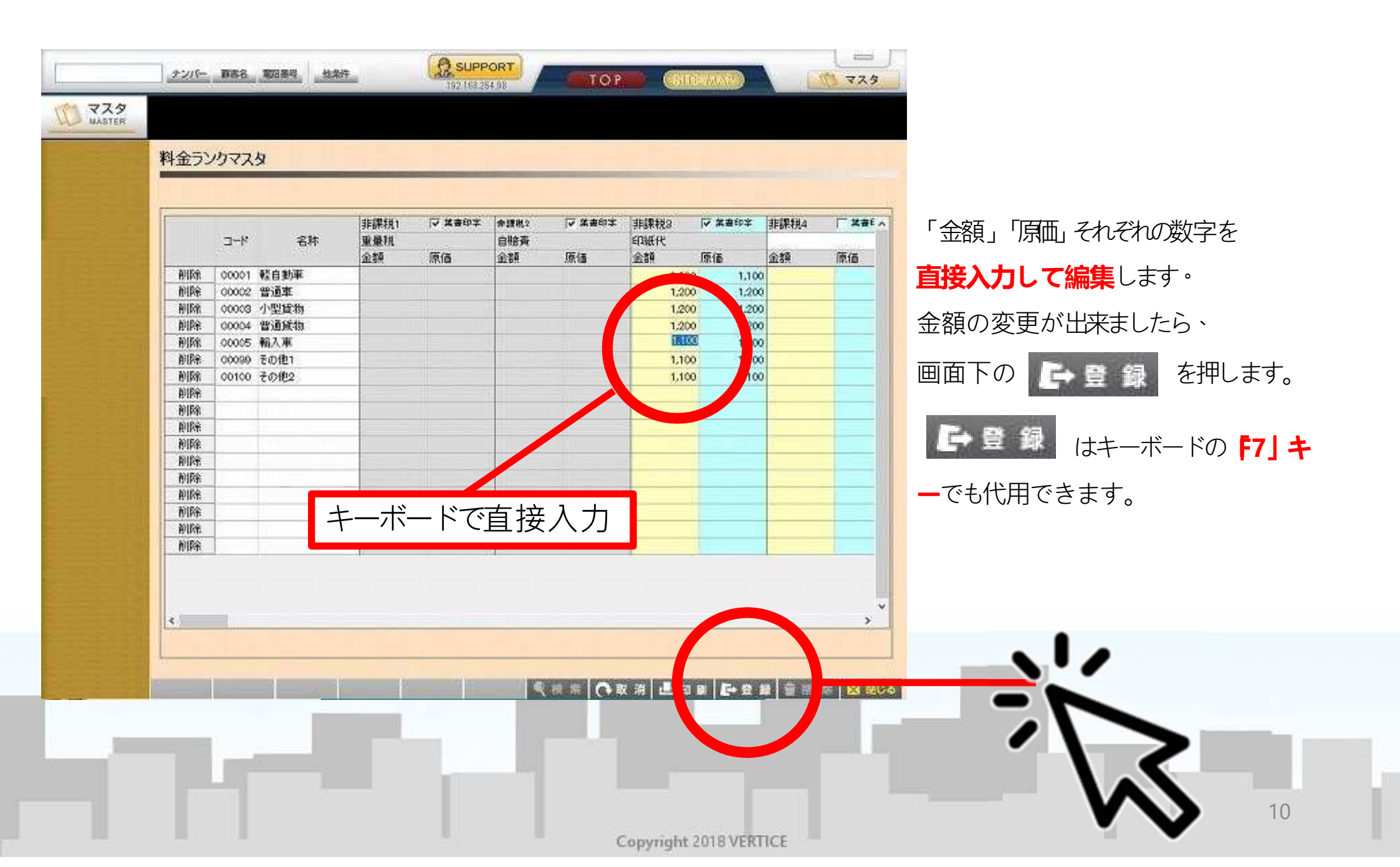

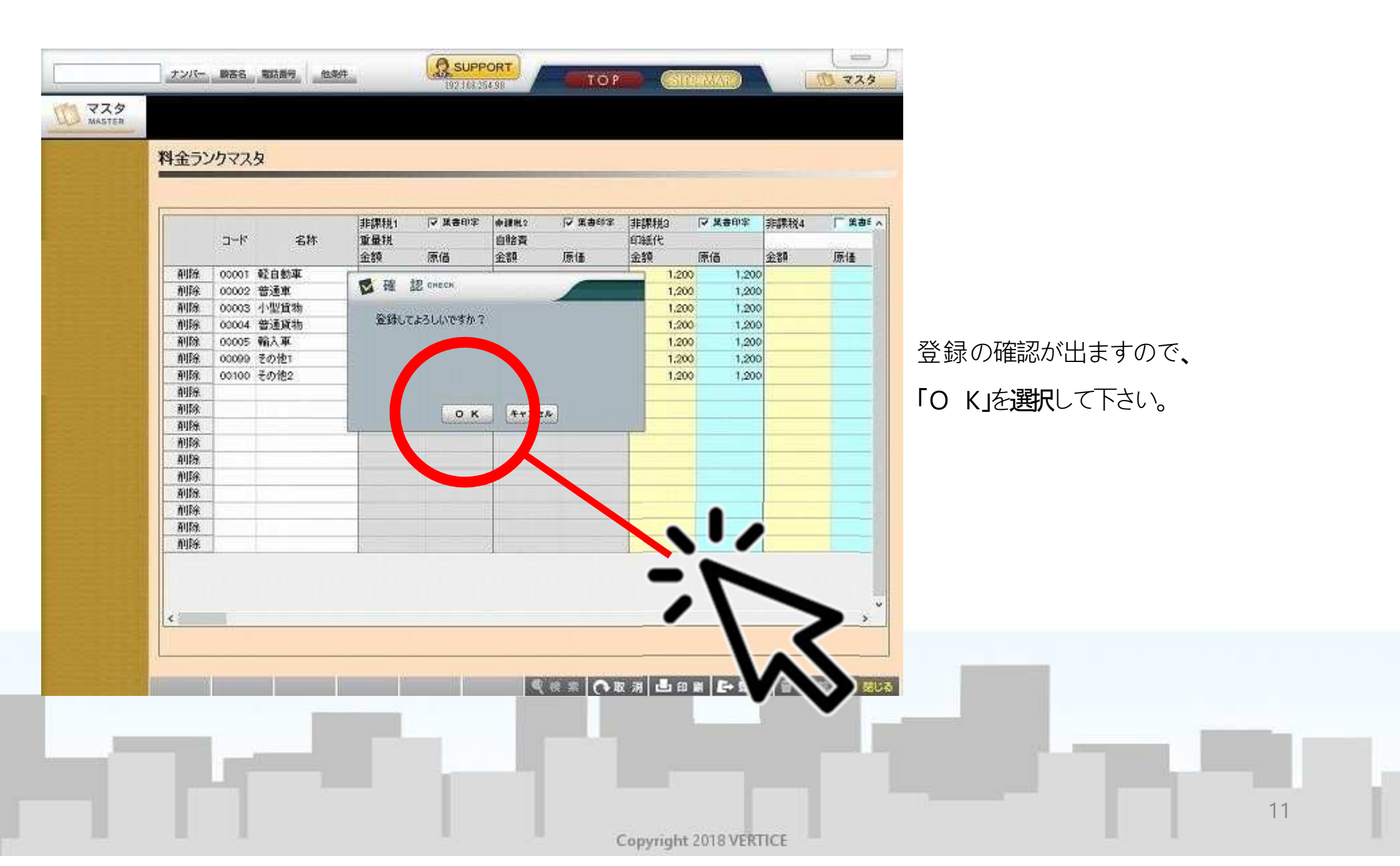

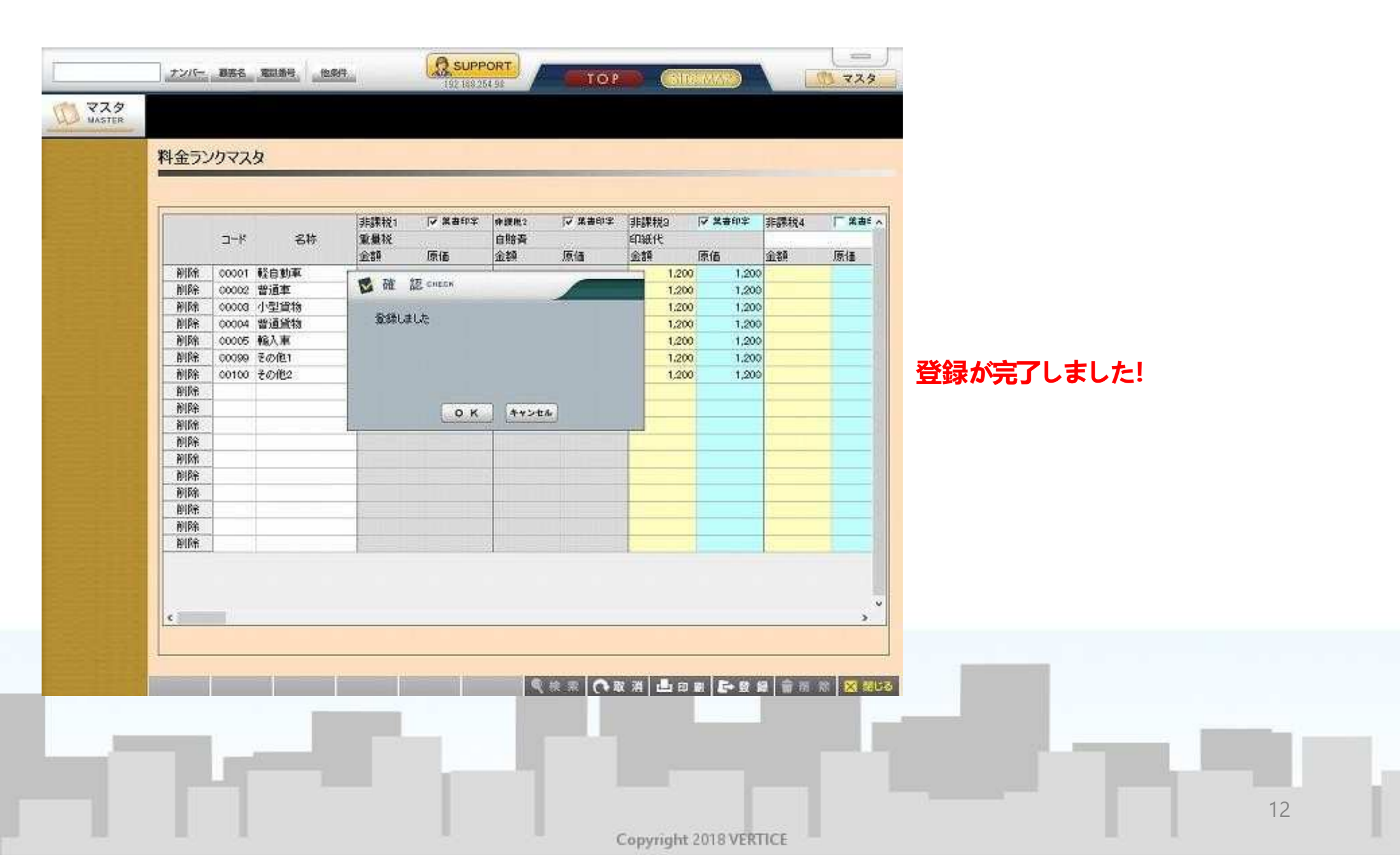